## Shredder 7.0

Matthew Ryan GEMail: m.ryan2 Internet: zaphod@spock

This is a System 7.0 compatible version of the Shredder, a trash can replacement. The original Shredder for System 6.0.2 was uploaded sometime ago by zooie. I based these resources upon those original icons. Shredder 7.0 includes all the resources needed for ResEdit users to change the trash can into a shredder.

## Installation

Because of the structure of System 7.0, there are two resource files included. The resources in each file must be copied into the corresponding system file. This should be done from a startup disk other than the one you want the Shredder on.

- 1) Launch ResEdit and open 'Shredder 7.0 system resources'.
- 2) Using shift-click, select all the resources and select copy from the edit menu.
- 3) Close the resource file and open the target System file in the System Folder.
- 4) Select paste from the edit menu. A dialog box will appear asking you if you want to replace existing resources. Click 'yes'.
- 5) Close the System file and open 'Shredder 7.0 finder resources'.
- 6) Using shift-click, select all the resources and select copy from the edit menu.
- 7) Close the resource file and open Finder in your System Folder.
- 8) Select paste from the edit menu. Again, click 'yes' in the dialog box.
- 9) Close the Finder, quit ResEdit, and reboot!

If you have any problems, I can be reached through GEnie during the summer, and through Internet and GEnie during the school year. Shredder 7.0 is Public Domain and can be freely redistributed provided this documentation is included.